# **Property Types Addition**

# Table of Contents

| I. Product wise SPOC (SuperAdmins) for query resolution | 3  |
|---------------------------------------------------------|----|
| II. Property types addition                             | 3  |
| Property types transaction                              | 3  |
| Associate property transaction type4-                   | -5 |

Please refer the file **"Know your SuperAdmins"** from **Shikhar login page** for Product wise SPOC **(SuperAdmins)** to contact for any query resolution

## Screen journey /SOP for Property types addition in Shikhar

1. Login as Super admin

| O Axis :: Superadmin Shikhar - Goo | gle Chrome                                                                    |   |      |     |
|------------------------------------|-------------------------------------------------------------------------------|---|------|-----|
| ← → C 🔒 shikharua                  | taxisb.com/ShikharRetail/AxisHome.action                                      | ☆ |      | . : |
|                                    | Superadmin Shikhar Logout 🔗<br>Last Account Activity i 2023-05-23 1/33110.187 |   | SHIK | Î   |
| Location Configuration             | Axis Home                                                                     |   |      |     |
| Users Configuration                |                                                                               |   |      | - 1 |
| CIF Upload                         |                                                                               |   |      | - 1 |
| Unlock Users & Login Reset         |                                                                               |   |      | - 1 |
| Products Configuration             |                                                                               |   |      | - 1 |
| Agency Configuration               |                                                                               |   |      | - 1 |
| Configure Branch/Dealer            |                                                                               |   |      | - 1 |
| Assign SM to Branches              |                                                                               |   |      | - 1 |
| Sms and E-Mail Configuration       |                                                                               |   |      |     |
| Access Rights For Reports          |                                                                               |   |      |     |
| Access Rights Configuration        |                                                                               |   |      |     |
| Checklist Configuration            |                                                                               |   |      |     |
| Product TAT Configuration          |                                                                               |   |      |     |
| Product TAT for subsequent<br>loan |                                                                               |   |      |     |
| Holiday Configuration              |                                                                               |   |      |     |
|                                    |                                                                               |   |      | •   |

#### VASC : to set docs for multiple CPC

| CPC            | ASC                               |
|----------------|-----------------------------------|
| credit and ops | can have multiple cells inside it |

#### Menu: Property Transaction type

| ← → C 🖬 shikharuat.a               |
|------------------------------------|
| SFTP_LOGIN 🕥 VMS Login             |
| Access Rights For Reports          |
| Access Rights Configuration        |
| Product TAT Configuration          |
| Product TAT for subsequent<br>loan |
| Holiday Configuration              |
| Configure Dropdown Values          |
| Configure Document types           |
| Map Document types with<br>Product |
| Working Hour TAT<br>Configuration  |
| Property Trachoction Types         |

Menu : VASC/Head Office/Region/CPC/ASC/Cell

| Property Transaction Types      |                                       |             |        |
|---------------------------------|---------------------------------------|-------------|--------|
| 10 v records per page 🚔 🌴 🏞 🕸 🏂 | S <mark>e</mark> arch all column      | 5:          |        |
|                                 |                                       |             |        |
| Property Transaction Type       | Property Transaction Description<br>♦ | Status<br>¢ | Action |

| ······································ |                  |                        |                    |
|----------------------------------------|------------------|------------------------|--------------------|
|                                        | Transaction Type | UP-EEG OD-Property : F | lat / Villa / Bung |
|                                        | Product *        | Select                 | ~                  |
|                                        |                  | Select                 |                    |
|                                        |                  | SBB BL                 |                    |
|                                        | CPC -            | SBB CO                 |                    |
|                                        |                  | SBB OD                 |                    |
|                                        |                  | SBB CP                 |                    |
|                                        |                  | SBB STL                |                    |
|                                        |                  | GUICKOD                | -                  |

#### **Click on Associate with Product**

| Add Property Transaction Description Status Action   Image: Construction Type Image: Construction Description Image: Construction Description Image: Construlition Descripition Description Description Imag |   |
|----------------------------------------------------------------------------------------------------|---|
|                                                                                                    | m |
| Agri Land Active Associate With Products                                                                                                    | l |

# Update details and click Ok

| Location Configuration       | Property Transaction Types  |                                    |        |        |
|------------------------------|-----------------------------|------------------------------------|--------|--------|
| Users Configuration          | Show 10 🗸 entries 🚔 🌋 🌧     | Update Details                     |        | ×      |
| Products Configuration       | Add                         | Breasty Transition Type *          |        |        |
| Agency Configuration         | Property Transaction Typ    | Property transaction type          | 1      |        |
| Configure Branches           | Agri Land                   | Property Transaction Description * |        |        |
| Assign SM to Branches        |                             |                                    |        |        |
| Sms and E-Mail Configuration | Showing 1 to 1 of 1 entries | Status *                           | Select | ~      |
| Access Rights For Reports    |                             | 3                                  |        |        |
| Access Rights Configuration  |                             |                                    | Ok     | Cancel |

# Property Transaction Type would be visible in Drop down

# Related docs would be visible in the table

| <b>A</b> Home                         | Property Login     |                  |                             |                             |
|---------------------------------------|--------------------|------------------|-----------------------------|-----------------------------|
| Add Prognety Details                  |                    |                  | Property Login Details      |                             |
| Tech/Legal Verification<br>Initiation | BarCode *          | 1086750961       | CurrentStatus *             | With SM for Financial Login |
| Agency Status Update by RO            | Product Name *     | SBB OD           | SubProduct Name *           | Modification ~              |
| Manage Queries                        | Customer Name "    | proline industry | Property Transaction Type * | Select 🗸                    |
| Pull Back File                        |                    |                  |                             |                             |
| Update Wrongly Accepted               | Project Name       | Project Name     | Number of Units             | Units                       |
| <b>RO Calling Manage Queries</b>      |                    | Property Address |                             |                             |
| RO Consultant                         | Property Address * | i nipotų manuso  | Extra Field1                | Extra Field1                |
|                                       | Extra Field2       | Extra Field2     | Extra Field3                | Extra Field3                |
|                                       | Extra Field4       | Extra Field4     | Defer Legal                 | Defer Technical             |

| Customer Name *                                           | omer Name * Prasad Mhaskar |        | Property Transaction Type * | EEG OD-Direct allotment | of Flat fro 🗸 |  |
|-----------------------------------------------------------|----------------------------|--------|-----------------------------|-------------------------|---------------|--|
| Project Name                                              | New testing                |        | Number of Units             | Units                   |               |  |
| Property Address *                                        | Mumbai                     | li     | Extra Field1                | Extra Field1            |               |  |
| Extra Field2                                              | Extra Field2               |        | Extra Field3                | Extra Field3            |               |  |
| Extra Field4                                              | Extra Field4               |        | 🗌 Defer Legal               | Defer Technical         |               |  |
| 250 v records per page 🚔 🏹 🏟 🏟 🏇 Search all columns:      |                            |        |                             |                         |               |  |
| Document Nar                                              | me -                       | Type 🗘 | Status 🐡                    | Comment                 | History       |  |
| Agreement for Sale duly stamped and registered<br>Deed of |                            | Legal  | Yes and Complete            |                         | History       |  |
| Allotment letter issued by CIDC                           | O in favour of our         | Local  |                             |                         |               |  |